| 百日                      | r            |                                                                                                    |          | 发出 見<br>Standard | (VCI1.2 2020-07)0日时派/<br>————————————————————————————————————                                                                                                    |
|-------------------------|--------------|----------------------------------------------------------------------------------------------------|----------|------------------|----------------------------------------------------------------------------------------------------|
| 月日                      | 「ギーい」がわり     | (成形)<br>「図作式及びギーリングラマ取扱い、伊答西領(安)」                                                                                                    | Basic    | Standard         |                                                                                                    |
| 杜祆凶                     | 「ボーリンク柱り     | 図作成及び小ーリングコア取扱い。休官安禎(条)」                                                                                                    | 0        | 0                | 半成2/年 至国地頁調宜耒協会建合会。                                                                                                    |
| 編朱                      | 「ホーリンク社初     |                                                                                                    | 0        | 0                | 昭和61年 JACIC版。                                                                                                    |
|                         | 「地すへり調査F     | 用ホーリンク 柱状図作成要領(系)」                                                                                                    | 0        | 0                | 平成14年 土木研究所。                                                                                                    |
| 1                       |              | 1.地質調査資料整理要領(案)」平成13年8月                                                                                                    |          | Δ                | 読み込みのみ対応。                                                                                                    |
|                         | 国土交通省        | 「地質調査資料整理要領(案)」 平成14年7月                                                                                                    | 0        | 0                |                                                                                                    |
|                         | 国工文通信        | 「地質調査資料整理要領(案)」 平成15年7月                                                                                                    | 0        | 0                |                                                                                                    |
|                         | ホーリング        | 「地質·土質調査成果電子納品要領(案)」 平成16年6月                                                                                                    | 0        | 0                |                                                                                                    |
| 1                       | 又換ナーダ        | 「地質·土質調査成果電子納品要領(案)」平成20年12日                                                                                                    | Ō        | Ō                |                                                                                                    |
| 1                       | 1            | 「地質·土質調査成果雷子納品要領」平成98年10日                                                                                                    | Õ        | Õ                |                                                                                                    |
| 1                       |              | 「地質調杏資料整理要領(宏)」 平成12年2日                                                                                                    | Ň        | Ň                | 読み込みのみ対応。                                                                                                    |
|                         |              | 「地質調査具料定理女順(朱/」 十成13年6月                                                                                                    |          |                  | BUOF KOF OF OF A MUS                                                                                                    |
| 1                       | 農林水産省        | ・心見明旦見付並供女限(米川)十八13年4月<br>「地质調本盗動教研商師(索)」 あまれた4日                                                                                                    | Ň        | <u>ا</u> ظ       |                                                                                                    |
|                         | ボーリング        | 「地負調宜資料釜埋娄禎(糸)」半成16年4月                                                                                                    | Ŏ        | 0                |                                                                                                    |
|                         | 交換データ        | 地質·土質調査成果電子納品要領(案)] 半成17年4月                                                                                                    | 0        | 0                |                                                                                                    |
|                         | ~~~ /        | 「地質·土質調査成果電子納品要領(案)」 平成24年3月                                                                                                    | 0        | 0                |                                                                                                    |
|                         |              | 「地質・土質調査成果電子納品要領(案)」 平成31年3月                                                                                                    | 0        | 0                |                                                                                                    |
|                         | 化类不匀生适口      |                                                                                                    | ~        | 0                | タブ単位で表示・非表示の設定ができます。                                                                                                    |
|                         | TF未 C 編未項日   | の衣示・非衣示                                                                                                    | 0        | 0                | また、層情報タブは、項目毎の表示非表示ができます。                                                                                                    |
|                         |              |                                                                                                    |          |                  | 以下の地層に関わる情報け太制品でけ1シートでまとめて編集」ます                                                                                                    |
|                         |              |                                                                                                    |          |                  | ターのつきに、ままにの記中ができます                                                                                                    |
|                         | 層情報をシート1     | 枚で表示                                                                                                    | 0        | 0                | 山泉口のなか デなかの政定が こころう。                                                                                                    |
|                         |              |                                                                                                    |          |                  | 心治统行体及、论良工良石、工艺的力效、它的、核制、风化、发良、吸作及、37/2                                                                                                    |
|                         | 地台主本記台       |                                                                                                    | <u> </u> | <u> </u>         | い、司ルロが恣、伯力山反「例反、石板区力、別示ルー                                                                                                    |
|                         | 刊正衣の設正       |                                                                                                    | 0        | 0                | 石級区分などの判定衣を設定・カスタマイスできます。                                                                                                    |
|                         | 発注機関・受注      | 会社・技術者・ボーリング機材の選択リストの編集(update!)                                                                                                    | 0        | 0                | 先注機関名寺をめらかしの登録するなと設定を編集でさます。                                                                                                    |
|                         |              |                                                                                                    | -        | -                | 設定リストを社内LAN内で共有可能です。                                                                                                    |
|                         | 地質調査技士       | 地質情報管理士登録番号の人力                                                                                                    | 0        | 0                |                                                                                                    |
|                         | 詳細打撃貫入テ      | "一夕の入力                                                                                                    | 0        | 0                |                                                                                                    |
|                         | 標準貫入試験打      | 「撃貫入量曲線図の印刷                                                                                                    | 0        | 0                | 標準貫入試験の試験グラフを印刷できます。                                                                                                    |
| 1                       |              | 標準貫入試験                                                                                                    | 0        | 0                |                                                                                                    |
| 1                       | <u>пт</u>    | 現場透水試験                                                                                                    | 0        | 0                |                                                                                                    |
| 1                       | サワンティング      | 孔内載荷試験                                                                                                    | Õ        | ŏ                |                                                                                                    |
| 1                       | 原位置試験        | PS检网                                                                                                    | ŏ        | ŏ                |                                                                                                    |
| 1                       | 専用入力シート      | いいた。                                                                                                    | Ň        | Ň                |                                                                                                    |
| 1                       |              | かくう と から から から から から から から から から から から から から                                                                                                    | Ř        | <del>ا کر</del>  |                                                                                                    |
| 1                       | 当日 桂起ムミー     | 121小伙店<br>ア長,コアゼ取落,削工造成の白動計算                                                                                                    | Ň        | <u>ا</u> ظ       |                                                                                                    |
| 1                       |              | / 皮 =/ )不収平 前江还反の日期計算                                                                                                    | <u> </u> |                  |                                                                                                    |
| 1                       | コア技からRQD.    | 取入ゴノ衣の日期計算                                                                                                    | U        | U                |                                                                                                    |
| 1                       | 入力単位の指示      |                                                                                                    | 0        | 0                | 標準貝へ試験の員人重(cm,mm)と、削孔情報の圧力単位(MPa,kPa,kgf)が選択できま                                                                                                    |
| 1                       |              |                                                                                                    | Ŭ        | Ŭ                | 9.                                                                                                    |
| 1                       | セルのコピー・ベ     | バースト                                                                                                    | 0        | 0                | 範囲選択もできます。                                                                                                    |
|                         | やり直し(アンド・    | っー)・やり直しを元に戻す(リドゥー)                                                                                                    | 0        | 0                | 一定の状況ではできない場合があります。                                                                                                    |
| 柱状図                     | 「ボーリング柱り     | 図作成及びボーリングコア取扱い・保管要領(案)                                                                                                    | Õ        | Õ                | 平成27年 全国地質調査業協会連合会。                                                                                                    |
| 表示・印刷                   | 「ボーリング柱状     | · 図作成要領(案)                                                                                                    | Õ        | ŏ                |                                                                                                    |
| 22.12.1.1.1.1.1.1.1.1.1 | 「地すべり調査日     | ボーリング柱状図作成要領(室)                                                                                                    | ŏ        | ŏ                |                                                                                                    |
|                         | -207 -7時正7   | 「抽營調本咨判救理更領(安)」 亚式12年0日                                                                                                    | - V      |                  |                                                                                                    |
|                         |              | 「地质调度具作定性女限(朱/」 工成13年6月                                                                                                    | ô        | ô                | 対応しません。                                                                                                    |
|                         | 国土交通省        | 地貝調宜貝科金理安禎(余)  平成14年/月<br>「地质調本资料教理要領(宏)  平式45年7月                                                                                                    | <u> </u> | <u> </u>         |                                                                                                    |
|                         | ボーリング        | 地貝調宜貝科金理安禎(条/] 半成13年/月                                                                                                    | Ŭ,       | 0                |                                                                                                    |
|                         | 交換データ        | 「地質·土質調査成果電子納品要領(系)」平成16年6月                                                                                                    | 0        | 0                |                                                                                                    |
|                         |              | 地質・土質調査成果電子納品要領(案)] 平成20年12月                                                                                                    | 0        | 0                |                                                                                                    |
|                         |              | 地質·土質調査成果電子納品要領」平成28年10月                                                                                                    | 0        | 0                |                                                                                                    |
|                         |              | 「地質調査資料整理要領(案)」 平成13年8月                                                                                                    | ×        | ×                | 対応しません。                                                                                                    |
|                         | 農林水産省        | 「地質調査資料整理要領(案)」 平成15年4月                                                                                                    | 0        | 0                |                                                                                                    |
|                         | ボーリング        | 「地質調査資料整理要領(案)」平成16年4月                                                                                                    | 0        | 0                |                                                                                                    |
|                         | 交換データ        | 地質·土質調査成果電子納品要領(案)」平成17年4月                                                                                                    | 0        | 0                |                                                                                                    |
|                         | ~~~ /        | 「地質·土質調査成果電子納品要領(案)」 平成24年3月                                                                                                    | 0        | 0                |                                                                                                    |
|                         |              | 「地質・土質調査成果電子納品要領(案)」 平成31年3月                                                                                                    | 0        | 0                |                                                                                                    |
|                         | 複数ファイルの      | 売み込み                                                                                                    | 0        | 0                | 一度に複数のファイルを読み込みタブで表示の切り替えができます。                                                                                                    |
|                         | 設定の保友        |                                                                                                    | 0        | $\circ$          | 業務ごとにファイル指定まで合めて まとめて設定を保存 詰み込みできます                                                                                                    |
|                         | 設定の体行        |                                                                                                    | 0        | U                | 未物にとにノアイル相定よく自動で、よとめて設定を体行、説の必然でとより。                                                                                                    |
|                         | トノ庙う設守の新     | 終続(undatal)                                                                                                    | 0        | $\circ$          | よく使う設定を登録し、呼び出しすることができます。                                                                                                    |
|                         | STE DEC      | z mk/upuate:/                                                                                                    | 0        | U                | 設定リストを社内LAN内で共有可能です。                                                                                                    |
|                         | 表示の拡大縮小      | N Contraction of the second second seco | 0        | 0                | 20~400%の範囲で拡大縮小できます。                                                                                                    |
|                         | 白紙の柱状図面      | ī作成                                                                                                    | 0        | 0                | 書き込み用の白紙柱状図を作成できます。                                                                                                    |
|                         | 測地系表示        |                                                                                                    | 0        | 0                | 作成した柱状図の測地系を表示できます。                                                                                                    |
|                         | 基準標高表示       |                                                                                                    | 0        | 0                | T.P.以外の基準標高表示と、それによる標高が表示できます。                                                                                                    |
|                         | PS検層図表示      |                                                                                                    |          |                  |                                                                                                    |
|                         | 柱状図カラムの      | 色づけ                                                                                                    | 0        | 0                | ハッチの設定によります。                                                                                                    |
| 1                       | 風化帯表現        |                                                                                                    | ŏ        | ŏ                | 風化(弱・中・強)について柱状図で区別可能な表示をします。                                                                                                    |
|                         | 表示する地下水      | :位の運択(newl)                                                                                                    | ŏ        | ŏ                | 表示する地下水位を選択することができます                                                                                                    |
| 1                       |              | (newl)                                                                                                    | Ň        | <del>ا</del> ک   | ない / ひつ / からとか / ひつつ / ひつつ / ひつ / ひつ / ひつ / ひつ / ひつ / ひつ / ひつ / ひつ / ひつ / ひつ / ひの / ひつ / ひつ |
| 1                       | 「「「「「」」の「「」」 |                                                                                                    | ×        | Ř                | 1117001-1-1/サネで加いていた。                                                                                                    |
| 1                       | 10月1月1月      | たがを得合にもうしのへいが、まこ                                                                                                    | Ň        | - ×              | 地長座刀。叱万寺の八御を衣小します。<br>  黄重印刷の損人 しゃ。 ジロリ防まナニア ホテッダーナキュレナナ                                                                                                    |
| 1                       |              | にいる物ロにハノムリハップ一衣不                                                                                                    | Ň        | ۲×               | 半示印刷の物盲、イハニン目以降もハフムのヘツダーを衣示します。                                                                                                    |
| 1                       | ホーリンク名表      | 下                                                                                                    | <u>v</u> | L Q              | 220一ン日以降で、ホーリンク名か分かるよう印子します。                                                                                                    |
| 1                       | ヘーン番号付加      |                                                                                                    | 0        | 0                | ハーン番号を表示します。                                                                                                    |
| 1                       | 出力サイズの選      | <b></b> 次                                                                                                    | 0        | 0                | 傾幅はA4(210mm),A3(297mm)のどちらかです。縦幅はカスタマイズできます。                                                                                                    |
| 1                       | ロール紙対応       |                                                                                                    | 0        | 0                | ロール紙による印刷可能です(お使いのコンビュータの能力によっては出力できない場                                                                                                    |
| 1                       |              |                                                                                                    |          | - J              | 合かあります)。                                                                                                    |
|                         | すべて印刷        |                                                                                                    | 0        | 0                | 読み込みしたファイルを一度にすべて印刷できます。                                                                                                    |
| 1                       | PDFファイルル・    | 7                                                                                                    | △備考を     | ご覧ください           | 印刷機能を用いてPDFに出力ができます。Windows10は標準機能でPDF印刷ができま                                                                                                    |
| 1                       |              | -                                                                                                    | -        |                  |                                                                                                    |
| 1                       | UXF出力        |                                                                                                    | 0        | 0                | Ver14相当(元全な互換性を保証するものではありません)。                                                                                                    |
|                         | すべてDXF出力     |                                                                                                    | 0        | 0                | 読み込みしたファイルを一度にすべてDXF出力できます。                                                                                                    |
|                         | 表示項日の選邦      | 1                                                                                                    | 0        | $\circ$          | 表示順序は変更できません。地すべり柱状図(土木研究所)は表示項目を変更できま                                                                                                    |
|                         |              |                                                                                                    | <u> </u> |                  | せん。                                                                                                    |
| 1                       | 表示項目の幅の      | )調整                                                                                                    | 0        | Q                |                                                                                                    |
|                         | 空白カラムの表      | 示                                                                                                    | -        | 0                | 空白のカラムを設定表示可能です。                                                                                                    |
| 1                       | 試験 試料採取      | 簡略表示                                                                                                    | 0        | 0                |                                                                                                    |
| 1                       | 試料採取グルー      | -フ表示                                                                                                    | 0        | 0                |                                                                                                    |
| 1                       | 図のコピー        |                                                                                                    | 0        | 0                | Windows Metafile形式、BITMAP形式                                                                                                    |
| 1                       | アドオン追加       |                                                                                                    | -        | 0                | 今後、アドオンで表示項目を追加できます。受注によるカスタムアドオンもできます。                                                                                                    |
| 1                       | カスタム機能の      | 作成                                                                                                    | -        | 0                | お客様のご用途に合わせて拡張機能を作成します。(費用・工期等、別途見積もり)                                                                                                    |
| 簡略柱状図                   | 「ボーリング柱お     | 図作成及びボーリングコア取扱い・保管要領(案)                                                                                                    | 0        | Ō                | 平成27年 全国地質調査業協会連合会。                                                                                                    |
|                         | 「ボーリング柱り     | 図作成要領(案)」                                                                                                    | Ō        | Ō                | 昭和61年 JACIC版。                                                                                                    |
| 1                       | 「地すべり調査用     | ボーリング柱状図作成要領(案)                                                                                                    | ×        | ×                | 平成14年 土木研究所。対応しません。                                                                                                    |
| 1                       | , wg_d1/     | 「地質調査資料整理要領(案)」 平成13年8日                                                                                                    | ×        | ×                |                                                                                                    |
| 1                       | I            |                                                                                                    | ~        | Ô                |                                                                                                    |
| 1                       | 国土交通省        | <u>・ 心見調具な11年生</u> ダ限(木/」 工队 14十/月<br>「抽香調本咨判教神更靖(安)」 正式 15年7月                                                                                                    | ~        | Ř                | 1                                                                                                    |
| 1                       | ボーリング        | ·心灵啊且只们正住女限(木/」 下队13十/月<br>「地雪,十雪调本成甲雪之幼日西栖/安),不成16年9日                                                                                                    |          | H č              | 地すべり仕様の簡略は光図け、水位観測図で出ってきます(Standard版のない                                                                                                    |
| 1                       | 交換データ        | <u>: 北京 上县阙县以不电丁稻田女限\余川 干队10年0月</u><br>「抽香,十香锢杏成里蚕乙幼县黄绮(安),亚式00年10日                                                                                                    | ~        | Ř                | 「ロッ・フィエッキャン」回声コエットについて、ファビ東にがに回してコントにつきょう(Stariuaru加KV)が)。                                                                                                    |
| 1                       | 1            | ·地史·上貝酮直成木电丁酮面安限(条)] 半成20年12月<br>「地質、土質調本式用電子幼日電荷、電子20年40月                                                                                                    |          | ۲×               | +                                                                                                    |
| 1                       | <b>├</b> ─── | 1. 地員・工員調査成未電子納品要領」半成28年10月                                                                                                    |          | U U              |                                                                                                    |
| 1                       | 1            | <u>・地貝調宜員料登埋安禎(条)」半成13年8月</u>                                                                                                    | ×        | ×                | 対応しまぜん。                                                                                                    |
| 1                       | 農林水産省        | - 地貝酮宜貝科釜理安禎(糸)」半队15年4月<br>「地质調本次州教理要務(会)、要求45年4月                                                                                                    |          | L N              | 4                                                                                                    |
| 1                       | ボーリング        | 1.22月湖省資料登理安禎(系)」半成16年4月                                                                                                    |          | μ X              | サイズル仕様の筋軟サ状のけ、セム短期回スロキスキナナ(の) しょうかい                                                                                                    |
| 1                       | 交換データ        | - 地員·工員調査以来電子納品要領(条)」 半成17年4月                                                                                                    |          | L N              | 地 y ハッ江棟の間哈柱仏凶は、水钽観測凶で田刀でさよす(Standard版のみ)。                                                                                                    |
| 1                       |              | 1. 地質·土質調査成果電子納品要領(案)」平成24年3月                                                                                                    | 0        | 0                | 4                                                                                                    |
| 1                       | 1            | 地頁・工賞調査成果電士納品要領(案)] 半成31年3月                                                                                                    | 0        | 0                | 1                                                                                                    |

| 設定の保存         〇         〇         案務ことにファイル指定まで含化、           よく使う設定の登録(updatel)         〇         こく使う設定を登録し、呼び出し         設定リストを社内LAN内で共有           表示の拡大縮小         〇         〇         20~400%の範囲で拡大縮小でき           基準標高表示         〇         〇         20~400%の範囲で拡大縮小でき           減揚げ位置の設定         〇         〇         アーリング和毎に簡略社状図の           ポーリング名の表示角度設定         〇         マ         水平~垂直の範囲で左右角度!           麦売する地下水位の連邦(new!)         〇         表示する地下水位のま二         ヘ         と体にまってもままれ                                                                                                    | って、まとめて設定を保存、読み込みできます。<br>することができます。<br>可 <b>能です。</b>                                                                                                    |
|----------------------------------------------------------------------------------------------------|----------------------------------------------------------------------------------------------------|
| よく使う設定の登録(update!)         の         よく使う設定を登録し、時の出し           表示の拡大縮小         0         20~400%の範囲で拡大縮小で表有           基準標高表示         0         20~400%の範囲で拡大縮小で表有           基準標高表示         0         7.P.以外の基準構高表示と、そ、           旗揚げ位置の設定         0         ボーリング和毎に簡略症状図の           ポーリング名の表示角度設定         0         水平~垂直の範囲で左右角度!           表示する地下水位の選択(new!)         0         表示する地下水位の選択(new!)                                                                                                    | することかできます。<br><b>可能です。</b>                                                                                                    |
| 表示の拡大縮小         C         COLON (CAR)           基準標高表示         O         COLON (CAR)         COLON (CAR)           基準標高表示         O         T.P. 以外の基準標高表示と、そ         COLON (CAR)           旗揚げ位置の設定         O         ボーリング3日に前路柱状図の         ボーリング3日に前路柱状図の           ボーリング名の表示角度設定         O         水平 ~ 垂直の範囲でなる展訳するこ         A           映示する地下水位の表示         O         表示する地下水位の表示         A                                                                                                    | HJ NB C 9 o                                                                                                    |
| 基本標高表示     O     T.P. 以外の基準標高表示と、そ、<br>旗揚げ位置の設定       ボーリング名の表示角度設定     O     ボーリング和毎に簡略桂状図の       表示する地下水位の選択(new!)     O     表示する地下水位を選択するこ       地下水位のまニ     O     人はままではまままだ。                                                                                                    | 577                                                                                                    |
|                                                                                                    | - 6 7 。<br>わによる標高が表示できます。                                                                                                    |
| ボーリング名の表示角度設定     〇     〇     水平〜垂直の範囲で左右角度: <b>表示する地下水位の選択</b> (new!)     〇     〇     表示する地下水位を選択するこ       地下水位のま三     〇     〇     人ははま三のキャナムは                                                                                                    | の左右選択ができます。                                                                                                    |
| 表示する地下水位の選択(new!)<br>                                                                                                    | 指定ができます。                                                                                                    |
|                                                                                                    | とができます。                                                                                                    |
| 地下水位の表示 コントン ないかどう シング・シング 小位は表示できます パンクーン                                                                                                    | ングを考慮した引出線の表示方法はできません。                                                                                                    |
| 深度表示  〇 〇 〇 一 宿現外が寺間開か、とちらかを  つ 、 〇 〇 〇 一 宿現外が寺間開か、とちらかを  つ 、 〇 〇 〇 〇 〇 〇 〇 〇 〇 〇 〇 〇 〇 〇 〇 〇 〇                                                                                                    | 選択でさます。                                                                                                    |
| なたしていたのでので、 していたいで、 していたいで、 しいたいたいで、 しいたいたいで、 しいたいたいで、 しいたいたいで、 していたいたいで、 しいたいたいで、 しいたいたいで、 しいたいたいたいで、 していたいたいにいいたいで、 しいたいたいで、 していたいたいいいたいに、 していたいたいたいに、 していたいたいに、 しいたいたいたいたいたいに、 していたいたいたいに、 しいたいたいたいたいたいたいに、 しいたいたいたいたいたいたいに、 しいたいたいたいたいに、 しいたいたいたいたいたいに、 しいたいたいたいたいたいたいに、 しいたいたいたいたいたいたいに、 しいたいたいたいたいたいたいたいに、 しいたいたいたいたいたいたいたいたいに、 しいたいたいたいたいたいに、 いたいたいたいに、 しいたいたいたいたいに、 しいたいたいたいに、 しいたいたいたいたいに、 しいたいたいたいたいたいに、 しいたいたいたいたいたいたいに、 しいたいたいに、 しいたいたいに、 しいたいたいたいたいたいに、 しいたいたいに、 しいたいたいたいに、 しいたいたいに、 しいたいたいに、 しいたいたいに、 しいたいたいに、 しいたいたいに、 しいたいたいに、 しいたいたいに、 しいたいたいに、 いいたいに、 しいたいたいに、 いいたいに、 いいたいに、 いいたいに、 いいたいに、 いいたいに、 いいたいに、 いいたいに、 いいに、 い                                                                                                    |                                                                                                    |
| 風化帯表現 ロークション ロークション ロークシー ロークション ロークシー ロークシー ロークシー ロークシー ロークシー ロークシー ロークシー ロークション ロークション ロークシー ロークシー ロークシー ロークション ロークシー ロークシー ロークション ロークシー ロークシー ロークション ロークシー ロークシー ロークシー ロークシー ロークシー ロークシー ロークシー ロークシー ロークシー ロークシー ロークシー ロークシー ロークシー ロークシー ロークシー ロークシー ロークシー ロークシー ロークシー ロークシー ロークシー ロークシー ロークシー ロークシー ロークシー ロークシー ロークシー ロークシー ロークシー ロークシー ロークシー ロークシー ロークシー ロークシー ロークシー ロークシー ロークシー ロークシー ロークシー ロークシー ロークシー ローク ローク ローク ローク ローク ローク ローク ローク ローク ロー                                                                                                    | で区別可能な表示をします。                                                                                                    |
| 試験位置・サンプリング位置の表示                                                                                                    |                                                                                                    |
| 岩級区分の表示 O O                                                                                                    |                                                                                                    |
| ルジオン値 の の の                                                                                                    |                                                                                                    |
|                                                                                                    |                                                                                                    |
|                                                                                                    |                                                                                                    |
|                                                                                                    |                                                                                                    |
| まとめて表示 ム A N値、RQD、PS検層については                                                                                                    | まとめて表示ができます。                                                                                                    |
| DXF出力         O         Ver14相当(完全な互換性を保証)                                                                                                    | Eするものではありません)。                                                                                                    |
| すべてDXF出力 の しの 読み込みしたファイルを一度に                                                                                                    | すべてDXF出力できます。                                                                                                    |
|                                                                                                    |                                                                                                    |
|                                                                                                    | していより。<br>ioual C++ 2002 再頒在パッケージのインストールが必                                                                                                    |
| U U SATE JZET フレーは Microsoft V<br>更不す                                                                                                    | isual 011 2000 丹原町ハッワーンのインストールが必                                                                                                    |
| すべてSXF出力 〇〇〇 読み込みしたファイルを一度に                                                                                                    | すべてSXF出力できます。                                                                                                    |
| 図のコピー O O Windows Metafile形式。                                                                                                    |                                                                                                    |
| カスタム機能の作成                                                                                                    | 長機能を作成します。(費用・工期等、別途見積もり)                                                                                                    |
| 水位観測図  複数ファイルの読み込み                                                                                                    | みタフで表示の切り替えができます。                                                                                                    |
|                                                                                                    | りし、まとのし設正を保存、読み込みできます。<br>オスニトポスキナナ                                                                                                    |
| はく使う設定の登録(update!) □ □ はく使う設定を登録(update!) □ □ はくせんけいので出し                                                                                                    | り ることかでさます 。<br>可能です                                                                                                    |
|                                                                                                    | い いって つ an い<br>き ま す                                                                                                    |
| また種言表示                                                                                                    | こより。<br>れによる標高が表示できます。                                                                                                    |
| 深度表示 〇 〇 層境界か等間隔か、どちらかを                                                                                                    | 選択できます。                                                                                                    |
| ストレーナ位置の表示                                                                                                    |                                                                                                    |
| 柱状図カラムの色づけ 〇 〇 ハッチの設定によります。                                                                                                    |                                                                                                    |
| 追加水位観測の表示 <u>-</u> 〇 透水試験などによる水位観測経                                                                                                    | 「果を追加で表示できます。                                                                                                    |
|                                                                                                    | 上するものではありません)。<br>オダズDVF出わできます                                                                                                    |
| 9 へてのからの 10 の 10 の 10 の 10 の 10 の 10 の 10 の 10                                                                                                    | ています                                                                                                    |
| SXF出力 O O SXF出力を行うにはMicrosoft V                                                                                                    | isual C++ 2008 再頒布パッケージのインストールが必                                                                                                    |
| 要です。                                                                                                    |                                                                                                    |
|                                                                                                    |                                                                                                    |
| 図のコピー O Windows Metafile形式。                                                                                                    |                                                                                                    |
| 図のコピー         O         Windows Metafile形式。           カスタム機能の作成         -         お客様のご用途に合わせて拡張                                                                                                    | ■ します。(費用・工期等、別途見積もり)                                                                                                    |
| 図のコピー         O         Windows Metafile形式。           カスタム機能の作成         -         0         お客様のご用途に合わせて拡張           コア写真整         撮影に写真のを理         -         〇         撮影にころなどなり                                                                                                    | 長機能を作成します。(費用・工期等、別途見積もり)<br>深度に関連付けして簡単に整理できます。<br>↓ □ まま、「四日町 後、 足真な速体! この日可能で                                                                                                    |
| 図のコピー         O         Windows Metafile形式。           カスタム機能の作成         -         0         お客様のご用途に合わせて拡張           コア写真整         撮影写真の整理         -         0         撮影した写真から必要な写真を           理         コア写真の切り出しと連結         -         0         コア写真からコア箱部分を切りとす                                                                                                    | ■ 長機能を作成します。(費用・工期等、別途見積もり)<br>深度に関連付けして簡単に整理できます。<br>出しできます。切り出し後、写真を連結して印刷可能で                                                                                                    |
| 図のコピー         O         Windows Metafile形式。           カスタム機能の作成         -         の お客様のご用途に合わせて抗う           コア写真整<br>理new!         撮影に互写真から必要な写真を<br>コア写真の切り出しと連結         -         0 撮影した写真から必要な写真を<br>コア写真からコア箱部分を切り<br>す。           回度調整         -         0         切り出したコア箱は明度調整で                                                                                                    | ■機能を作成します。(費用・工期等、別途見積もり)<br>深度に関連付けして簡単に整理できます。<br>出しできます。切り出し後、写真を連結して印刷可能で<br>きます。                                                                                                    |
| 図のコピー<br>カスタム機能の作成         O         Windows Metafile形式。           コア写真を         あ客様のご用途に合わせて拡う         -         お客様のご用途に合わせて拡う           調理<br>new!         コア写真の切り出しと連結         -         O         撮影した写真から必要な写真を           コア写真の切り出しと連結         -         O         コア写真からコア箱部分を切り<br>す。           可度調整         -         O         切り出したコア箱は明度調整で、           コア写真に名前をつけて出力         -         O         数理したコア写真を孔番+深度筆                                                                                                    | ■機能を作成します。(費用・工期等、別途見積もり)<br>深度に関連付けして簡単に整理できます。<br>出しできます。切り出し後、写真を連結して印刷可能で<br>きます。<br>範囲で名前をつけて出力できます。                                                                                                    |
| 図のコピー<br>カスタム機能の作成         O         Windows Metafile形式。           コア写真を<br>理<br>new!         -         お客様のご用途に合わせて拡引<br>-         0         お客様のご用途に合わせて拡引<br>ら必要な写真を<br>一           フア写真の数理         -         0         撮影に左写真から必要な写真を<br>のがり出しと連結         -         0         撮影に方向の数です。           可写真の切り出しと連結         -         0         コア写真からコア箱部分を切り<br>す。         -         0         切り出したコア箱部分を切り<br>す。           可写真見に名前をつけて出力         -         0         切り出したコア箱は明度調整で<br>-         0         切り出したコア箱は明度調整で<br>-         0         整理したコア写真を孔書・深度算<br>ひとまとめに保存                                                                                                    | 長機能を作成します。(費用・工期等、別途見積もり) 深度に関連付けして簡単に整理できます。 出しできます。切り出し後、写真を連結して印刷可能で きます。 範囲で名前をつけて出力できます。 アイルで保存できます。                                                                                                    |
| 図のコピー<br>カスタム機能の作成         O         Windows Metafile形式。<br>たる様のご用途に合わせて拡引           コア写真の整理         -         お客様のご用途に合わせて拡引           調度調整         -         0         撮影に写真のも必要な写真を           調度調整         -         0         撮影にちょうから必要な写真を           コア写真の切り出しと連結         -         0         コア写真からコア箱部分を切り<br>す。           可写写真に名前をつけて出力         -         0         切り出したコア箱は明度調整で           ひとまとめに保存         -         0         整理したコア写真を孔番・深度領           レマまりに保存         -         0         整理した写真と情報を一つのフ           社気図ファイルと関連付け         -         0         弊社独自形式の柱状図ファイル                                                                                                    | ■機能を作成します。(費用・工期等、別途見積もり)<br>深度に関連付けして簡単に整理できます。<br>出しできます。切り出し後、写真を連結して印刷可能で<br>きます。<br>適面でも前をつけて出力できます。<br>ァイルで保存できます。<br>(BDF)とお互いに関連付けできます。<br>● (BDF)とお互いに関連付けできます。                                                                                                    |
| 図のコピー<br>カスタム機能の作成         〇         〇         Windows Metafile形式。<br>カスタム機能の作成         -         〇         Windows Metafile形式。<br>お客様のご用途に合わせて旅う           コア写真を<br>理<br>new!         撮影した写真から必要な写真を<br>コア写真の切り出しと連結         -         〇         撮影した写真から必要な写真を<br>コア写真からコア箱部分を切り<br>す。         -         〇         コア写真からコア箱部分を切り<br>す。           可度調整<br>コア写真に名前をつけて出力         -         〇         切り出したコア箱は明度調整で<br>ついちまとめに保存         -         〇         型理したコア写真を孔番・深度質<br>ひとまとめに保存         -         〇         整理したコア写真を孔番・深度質<br>ひとすこのに保存         -         ○         整理したファブ箱は明度調整で<br>ついちまとめに保存         -         ○         整理したファブ<br>単本         -         ○         整理したコア写真を孔番・深度質<br>ひとすとないに保存         -         ○         を理したファブ<br>単本         -         ○         を理したって真され番・深度質           ガスタム機能の作成         -         ○         第社         -         ○         お客様のご用途に合わせて拡張                                                                                                    | ■機能を作成します。(費用・工期等、別途見積もり)<br>深度に関連付けして簡単に整理できます。<br>出しできます。切り出し後、写真を連結して印刷可能で<br>きます。<br>応囲で名前をつけて出力できます。<br>アイルで保存できます。<br>(8DF)とお互いに関連付けできます。<br>長機能を作成します。(費用・工期等、別途見積もり)                                                                                                    |
| 図のコピー<br>カスタム機能の作成         〇         Windows Metafile形式。<br>あ客様のご用途に合わせて拡引           コア写真を<br>理<br>new!         撮影写真の整理         -         〇         お客様ののご用途に合わせて拡引           コア写真の切り出しと連結         -         〇         切り出したコアな部分を切り<br>す。         コア写真からコア箱部分を切り<br>す。           明度調整         -         〇         切り出したコア箱部分を切り<br>す。         コア写真に名前をつけて出力         -         〇         型にたコア箱は明度調整で<br>つア写真を孔器+深度領<br>ひとまとめに保存         -         〇         整理したコア写真を孔器+深度領<br>ひとまとめに保存         -         〇         整理したコア写真を孔番+深度領<br>ひとまとめに保存         -         〇         整理したコア写真を孔番+深度領<br>ひとするのは状図ファイル<br>カスタム機能の作成         -         〇         ※           ボーリング         ボーリング名、連番、総本数         -         〇         お客様のご用途に合わせて拡引                                                                                                    | ■機能を作成します。(費用・工期等、別途見積もり)<br>深度に関連付けして簡単に整理できます。<br>出しできます。切り出し後、写真を連結して印刷可能で<br>きます。<br>応囲で名前をつけて出力できます。<br>7イルで保存できます。<br>(20F)とお互いに関連付けできます。<br>長機能を作成します。(費用・工期等、別途見積もり)                                                                                                    |
| 図のコピー<br>カスタム機能の作成         O         Windows Metafile形式。<br>お客様のご用途に合わせて拡引           コア写真の整理         -         の         お客様のご用途に合わせて拡引           確<br>new!         コア写真の切り出しと連結         -         0         撮影した写真から必要な写真を           コア写真ののション         コア写真ののション         -         0         撮影した写真から必要な写真を           コア写真の切り出しと連結         -         0         コア写真からコア箱部分を切り<br>す。         -         0         コア写真からコア箱部分を切り<br>す。           コア写真に名前をつけて出力         -         0         ロア写真を孔番・深度自<br>ひとまとめに保存         -         0         短望したコア写真を孔番・深度自<br>です。           ボーリング<br>情報管理         ボーリング<br>ボーリング         ボーリング<br>(調査目的・諸盈分象、調査期間・柱状図様式)         0         0         -                                                                                                    | ■機能を作成します。(費用・工期等、別途見積もり)<br>深度に関連付けして簡単に整理できます。<br>出しできます。切り出し後、写真を連結して印刷可能で<br>きます。<br>範囲で名前をつけて出力できます。<br>の面で名前をつけて出力できます。<br>(8DF)とお互いに関連付けできます。<br>長機能を作成します。(費用・工期等、別途見積もり)                                                                                                    |
| 図のコピー<br>カスタム機能の作成         O         Windows Metafile形式。<br>お客様のご用途に合わせて拡引<br>お客様のご用途に合わせて拡引           コア写真の整理         -         の         お客様のご用途に合わせて拡引<br>お客様のご用途に合わせて拡引           ロア写真の数理         -         0         撮影にた写真から必要な写真を           コア写真の切り出しと連結         -         0         コア写真からコア箱的分を切り<br>す。           明度調整         -         0         ロア写真を孔着*深度目           ひとまとめに保存         -         0         数理したコア写真を孔着*深度目           ひとまとめに保存         -         0         整理したコア写真を孔着*深度目           ホーリング<br>情報管理         ボーリング<br>情報の         ボーリング<br>情報の         ボーリング<br>情報の         ボーリング<br>情報の         ボーリングの基本情報を一括し                                                                                                    | ■機能を作成します。(費用・工期等、別途見積もり)<br>深度に関連付けして簡単に整理できます。<br>出しできます。切り出し後、写真を連結して印刷可能で<br>きます。<br>恋囲で名前をつけて出力できます。<br>ァイルで保存できます。<br>(BDF)とお互いに関連付けできます。<br>長機能を作成します。(費用・工期等、別途見積もり)<br>て入力できます。                                                                                                    |
| 図のコピー<br>カスタム機能の作成         〇         Windows Metafile形式。<br>ー           コア写真を<br>理<br>new!         撮影し方写真から辺要な写真を<br>コア写真の切り出しと連結         -         人家様のご用途に合わせて拡引<br>かるな機能の作成           コア写真の切り出しと連結         -         人家様のご用途に合わせて拡引<br>コア写真から辺要な写真を<br>コア写真たる前をつけて出力         -         人家様のご用途に合わせて拡引<br>から辺要な写真を<br>コア写真たる可定者部分を切り<br>す。           ファ写真に名前をつけて出力         -         0         切り出したコア写真を孔希子深度首<br>ひとまとめに保存<br>社状図ファイルと関連付け         -         の           ボーリング名、連番、総本数         -         0         整理したコア写真を孔希子深度首<br>かっ方久ム機能の作成         -         の           ボーリング名、連番、総本数         -         0         影社音客真の症状図ファイル<br>加速目的・調査対象、調査期間・社状図様式         0         0           ボーリング名、連番、総本数         -         0         お客様のご用途に合わせて拡引         0         -           ボーリング名、連番、総本数         -         0         お客様のご用途に合わせて拡引         0         -           ボーリング         調査目的・調査対象、調査期間・社状図様式         0         0         -         -           (情報の<br>一括入力         会社情報・主任技術者・現場代理人等         0         0         -         -                                                                                                    | ■機能を作成します。(費用・工期等、別途見積もり)<br>深度に関連付けして簡単に整理できます。<br>出しできます。切り出し後、写真を連結して印刷可能で<br>きます。<br>応囲で名前をつけて出力できます。<br>アイルで保存できます。<br>(BDF)とお互いに関連付けできます。<br>長機能を作成します。(費用・工期等、別途見積もり)<br>て入力できます。                                                                                                    |
| 図のコピー<br>カスタム機能の作成         〇         Windows Metafile形式。<br>お客様のご用途に合わせて拡引<br>お客様のご用途に合わせて拡引<br>すがら必要な写真を           理<br>new!         撮影を買りの登理         -         〇         お客様ののご用途に合わせて拡引<br>お客様のご用途に合わせて拡引<br>す。           コア写真の切り出しと連結         -         〇         切り出したコアな部分を切り<br>す。           可定調整         -         〇         切り出したコアな部分を切り<br>す。           コア写真に名前をつけて出力         -         〇         型せたコア写真を孔番+深度値<br>ひとまとめに保存           オーリング<br>情報管理         ボーリング名、連番、総本数         -         〇         整理したコア写真を孔番+深度値<br>でのまなしたの主要したコア写真を孔番+深度値<br>ひとまとめに保存           ボーリング<br>情報目的・調査対象、調査期間・社状図様式         -         ○         お客様のご用途に合わせて拡引           ボーリング<br>情報の<br>一括入力         一         ○         本情報を一括し           ゴ目査白・調査対象、調査期間・社状図様式         ○         ○         ボーリングの基本情報を一括し           試錐機・標準貫入試験方法等         ○         ○         ○         ○                                                                                                    | ■機能を作成します。(費用・工期等、別途見積もり)<br>深度に関連付けして簡単に整理できます。<br>出しできます。切り出し後、写真を連結して印刷可能で<br>きます。<br>範囲で名前をつけて出力できます。<br>アイルで保存できます。<br>(20F)とお互いに関連付けできます。<br>長機能を作成します。(費用・工期等、別途見積もり)<br>て入力できます。                                                                                                    |
| 図のコピー<br>カスタム機能の作成         〇         Windows Metafile形式。<br>カスタム機能の作成           コア写真の登理         -         人名種称のご用途に合わせて抗引<br>お客様のご用途に合わせて抗引<br>コア写真のがり出しと連結           コア写真の切り出しと連結         -         0         コア写真からコア箱部分を切り<br>す。           コア写真に名前をつけて出力         -         0         型理したコア算真を孔番+深度信           ひとまとめに保存         -         0         整理したコア写真を孔番+深度信           センまとめに保存         -         0         整理したコア写真を孔番+深度信           ガスタム機能の作成         -         0         整理したコア写真を孔番+深度信           ボーリング<br>情報管理         ボーリング名、連番、総本数         -         0         整理したコア国途に合わせて抗引<br>中国の設定           ボーリング<br>情報の<br>の一括入力         ボーリング名、連番、総本数         0         0         0           調査自防・調査対象、調査期間・社状図様式         0         0         0         0           調査位置・総度経度・標高・ローカル座標等         0         0         0         0           副定義の設定         0         0         1         1         1           加速表の設定         0         0         1         1         1         1           北中リング         調査指報:主任技術者・現場代理人等         0         0         1         1         1         1         1         1         1         1         1         1         1         1         1                                                                                                    | ■機能を作成します。(費用・工期等、別途見積もり)<br>深度に関連付けして簡単に整理できます。<br>出しできます。切り出し後、写真を連結して印刷可能で<br>きます。<br>範囲で名前をつけて出力できます。<br>7イルで保存できます。<br>(包DF)とお互いに関連付けできます。<br>長機能を作成します。(費用・工期等、別途見積もり)<br>て入力できます。<br>(費力のできます。)                                                                                                    |
| 図のコピー<br>カスタム機能の作成         〇         Windows Metafile形式。<br>お客様のご用途に合わせて拡充<br>方案体のご用途に合わせて拡充<br>コア写真の整理           amew!         撮影写真の整理         -         〇         法客様のご用途に合わせて拡充<br>お客様のご用途に合わせて拡充           コア写真の切り出しと連結         -         〇         コア写真から立ア箱お分を切り<br>す。           コア写真に名前をつけて出力         -         〇         コア写真を孔番+深度恒           ひとまとめに保存         -         〇         整理したコア写真を孔番+深度恒           な技器のアイルと関連付け         -         〇         整理したコア写真を孔番+深度恒           ガスタム機能の作成         -         〇         整理したコア写真を孔番+深度恒           ボーリング         「ボーリング名、連番、総本数         -         〇           ボーリング         「ボーリング名、連番、総本数         〇         ○           ボーリング         「「輪取の設定         〇         〇           ボーリング         「調査目的・調査対象、調査期間・柱状図様式         〇         ○           一括入力         「「舗査位置・緯度経度・標高・ローカル座標等         ○         ○           製工         -         日報度経費・「現場の設定         ○         ○           判定表の設定         ○         ○             単         一         三         三             「市         「         三         ○         ○            「ボーリング         「「日本の設備をしたのした」         ○                                                                                                    | ■機能を作成します。(費用・工期等、別途見積もり)<br>深度に関連付けして簡単に整理できます。<br>出しできます。切り出し後、写真を連結して印刷可能で<br>きます。<br>応囲で名前をつけて出力できます。<br>(但DF)とお互いに関連付けできます。<br>(但DF)とお互いに関連付けできます。<br>長機能を作成します。(費用・工期等、別途見積もり)<br>て入力できます。<br>-て設定できます。<br>-て設定できます。<br>面 <b>能です</b> .                                                                                                    |
| 図のコピー<br>カスタム機能の作成         〇         〇         Windows Metafile形式。<br>お客様のご用途に合わせて拡引<br>お客様のご用途に合わせて拡引           コア写真の         撮影写真の整理         -         〇         お客様のご用途に合わせて拡引           コア写真の的り出しと連結         -         〇         コア写真からコア箱部分を切り<br>す。           可写真面整         -         〇         コア写真からコア箱部分を切り<br>す。           コア写真に名前をつけて出力         -         〇         切り出したコア箱は明度調整で<br>コア写真を1番をつつフ<br>す。           ママラ真に名前をつけて出力         -         〇         型理したコア写真を1番をつつフ<br>す。           マボーリング<br>情報の         ボーリング名、連番、総本数         -         〇         弊社独自形式の柱状図ファイル<br>カスタム機能の作成           ボーリング<br>情報の         ボーリング名、連番、総本数         -         ○          ボーリング<br>の 製産 1番を指し           ボーリング<br>情報の         「ボージ番索 1<br>国査 10 市 1番 2 対象、調査 期間・柱状図様式         ○         ○             マーち入力         「 二 2 佐 技術者・現場 1 仕 状図 様式         ○         ○             「市報の<br>一         一         一         日              「 市 2 したう         ご 1 個 加 の<br>、 一         1 個 加 の<br>「 市 1 し 2 の の<br>ご 2 価 読 2 価 読 2 価 読 2 価 読 2 価 読 2 価 ご 2 価 読 2 価 読 2 価 読 2 価 ご 2 価 読 2 価 ご 2 価 読 2 価 ご 2 価 ご 2 価 ご 2 価 読 2 価 ご 2 価 ご 2 価 読 2 価 ご 2 価 ご 2 価 ご 2 価 ご 2 価 ご 2 価 ご 2 価 ご 2 価 ご 2 価 ご 2 価 ご 2 価 ご 2 価 ご 2 価 ご 2 価 ご 2 価 ご 2                                                                                                    | ■機能を作成します。(費用・工期等、別途見積もり)<br>深度に関連付けして簡単に整理できます。<br>出しできます。切り出し後、写真を連結して印刷可能で<br>きます。<br>恋題で名前をつけて出力できます。<br>ァイルで保存できます。<br>(包DF)とお互いに関連付けできます。<br>長機能を作成します。(費用・工期等、別途見積もり)<br>て入力できます。<br>・て設定できます。<br>・「認定できます。<br>」で設定できます。<br>」で書など設定を編集できます。<br>可能です。                                                                                                    |
| 図のコピー<br>カスタム機能の作成         〇         Windows Metafile形式。<br>カスタム機能の作成           コア写真の登理         -         人名琴様のご用途に合わせて拡引<br>お客様のご用途に合わせて拡引<br>する事体のによた写真とで加から必要な写真を<br>コア写真の切り出しと連結           コア写真の切り出しと連結         -         〇         切り出したコア第二のらび<br>す。           ファ写真に名前をつけて出力         -         〇         切り出したコア写真を孔器・深度覚<br>ひとまとめに保存           コア写真に名前をつけて出力         -         〇         整理したコア写真を孔器・深度覚<br>ひとまとめに保存           オーリング名         -         〇         整理したコア写真を孔書・深度覚           オポーリング         「前報ので作成         -         〇         整理したコア写真を孔書・深度行           オボーリング名、連番、総本数         -         〇         お客様のご用途に合わせて拡引           ボーリング名、連番、総本数         -         ○         お客様のご用途に合わせて拡引           ボーリング名、連番、総本数         -         ○         お客様のご用途に合わせて拡引           ボーリング名、連番、総本数         -         ○         お客様のご用途に合わせて拡引           ボーリング名、連番、総本数         -         ○         お客様のご用途に合わせて拡引           ボーリング名、連番、総本数         -         ○         お客様のご用途に合わせて拡引           ボーリング名、調査当前・調査対象、調査期間・社状図様式         ○         ○            「新設<準備報・運在技術者・現場に登しまり、                                                                                                    | 長機能を作成します。(費用・工期等、別途見積もり)     深度に関連付けして簡単に整理できます。     出しできます。切り出し後、写真を連結して印刷可能で     きます。     む囲で名前をつけて出力できます。     アイルで保存できます。     (BDF)とお互いに関連付けできます。     長機能を作成します。(費用・工期等、別途見積もり)     て入力できます。     て設定できます。     「るなど設定を編集できます。     可能です。                                                                                                    |
| 図のコピー<br>カスタム機能の作成         〇         Windows Metafile形式。<br>お客様のご用途に合わせて拡引<br>お客様のご用途に合わせて拡引<br>するな人間のご用途に合わせて拡引<br>のと必要な写真を<br>コア写真の切り出しと連結           理<br>new!         一         日         日                                                                                                    | ■機能を作成します。(費用・工期等、別途見積もり)<br>深度に関連付けして簡単に整理できます。<br>出しできます。切り出し後、写真を連結して印刷可能で<br>きます。<br>応囲で名前をつけて出力できます。<br>アイルで保存できます。<br>(00F)とお互いに関連付けできます。<br>長機能を作成します。(費用・工期等、別途見積もり)<br>て入力できます。<br>「て設定できます。<br>「するなど設定を編集できます。<br>「するなど設定を編集できます。<br>」                                                                                                    |
| 図のコピー<br>カスタム機能の作成         〇         Windows Metafile形式。<br>お客様のご用途に合わせて拡引<br>お客様のご用途に合わせて拡引<br>するな人物のご用途に合わせて拡引           コア写真の         撮影した写真がのごみ変ら変<br>コア写真の切り出しと連結         -         〇         お客様のご用途に合わせて拡引<br>お客様のご用途に合わせて拡引           コア写真の切り出しと連結         -         〇         切り出したコア箱的分を切り<br>す。         -         〇         17写真からコア箱部分を切り<br>す。           可写真に名前をつけて出力         -         〇         型プワ写真を孔器・深度何         -         〇         切り出したコア箱は明度調整で<br>つアフタ」にを調したコア写真を孔器・深度何           ボーリング         正         -         〇         整理したコア写真を孔器・深度何           ガスタム機能の作成         -         〇         整理したコア写真を孔器・深度何           ボーリング         「ボーリング名、連番、総本数         -         〇         お客様のご用途に合わせて拡引           ボーリング         「「「日夏日的・調査対象、調査期間・社状図様式         〇         〇         -           「ボーリング         「「日夏日的・調査対象、調査期間・社状図様式         〇         ○         -         -           「「市名カ」         「「「日夏日的・調査が見、調査」         ○         ○         -         -         -         -         -         -         -         -         -         -         -         -         -         -         -         -         -         -         -         -         -         -         -         -         -         -         -                                                                                                    | ■機能を作成します。(費用・工期等、別途見積もり)<br>深度に関連付けして簡単に整理できます。<br>出しできます。切り出し後、写真を連結して印刷可能で<br>きます。<br>範囲で名前をつけて出力できます。<br>アイルで保存できます。<br>マイルで保存できます。<br>(20日下とお互いに関連付けできます。<br>優能を作成します。(費用・工期等、別途見積もり)<br>て入力できます。<br>に設定できます。<br>にするなど設定を編集できます。<br>す。<br>本 とび日のDNAC VHLの作用になたす。アンナナ                                                                                                    |
| 図のコピー<br>カスタム機能の作成         〇         Windows Metafile形式。<br>お客様のご用途に合わせて拡充<br>方案体のご用途に合わせて拡充<br>コア写真の物り出しと連結           コア写真の切り出しと連結         -         0         法客様のご用途に合わせて拡充<br>コア写真から辺変なられて<br>コア写真から必要な写真を<br>コア写真に名前をつけて出力           中         明度調整         -         0         コア写真からコア箱部分を切り<br>す。           コア写真に名前をつけて出力         -         0         コア写真を孔番+深度恒<br>ひとまとめに保存         -         0         短担したコア写真を孔番+深度何<br>でも次のに保存           ボーリング         1         -         0         整理したコア写真を孔番+深度何<br>でも次のに保存         -         0         整理したコア写真を孔番+深度何<br>でも次のこれたコアイルと関連付け           カスタム機能の作成         -         0         第社独自形式の症状図ファイル<br>加速に合わせて拡張         -         0         第社独自形式の症状図ファイル<br>加速に合わせて拡張           ボーリング         調査目的・調査対象、調査期間・柱状図様式         0         0         -         お客様のご用途に合わせて拡張           ボーリング         調査目的・調査対象、調査期間・柱状図様式         0         0         -         -           ボーリング         調査位置・緯度経度・標高・ローカル座標等         0         0         -         -           会社情報・主住技術者・現場代理人等         0         0         -         -         -         -         -           増取表の設定         -         0         -         -         -         -         -         -         -         -         -         -         -                                                                                                    | ■機能を作成します。(費用・工期等、別途見積もり)<br>深度に関連付けして簡単に整理できます。<br>出しできます。切り出し後、写真を連結して印刷可能で<br>きます。<br>恋題で名前をつけて出力できます。<br>アイルで保存できます。<br>(包DF)とお互いに関連付けできます。<br>優機能を作成します。(費用・工期等、別途見積もり)<br>て入力できます。<br>に設定できます。<br>に設定できます。<br>す。<br>・*********************************                                                                                                    |
| 図のコピー         〇         〇         Windows Metafile形式。<br>カスタム機能の作成           コア写真協<br>理<br>new!         温影した写真がのご用途に合わせて拡引<br>お客様のご用途に合わせて拡引<br>コア写真のの知道した連結         -         〇         漫影した写真がら必要な写真を<br>コア写真から山ア箱部分を切り<br>す。           コア写真の切り出した連結         -         〇         切り出したコア写真たる可方箱の分を切り<br>す。           フア写真に名前をつけて出力         -         〇         数理したコア写真を孔器・深度前<br>ひとまとめに保存           コア写真に名前をつけて出力         -         〇         整理したコア写真を孔器・深度前<br>ひとまとめに保存           ボビリング名、連番、総本数         -         〇         整理したコア写真の社状図ファイル           ボーリング名、連番、総本数         -         ○         影社作業のご用途に合わせて拡引           ボーリング名、連番、総本数         -         ○         お客様のご用途に合わせて拡引           ボーリング名、連番、総本数         -         ○         お客様のご用途に合わせて拡引           ボーリング名、連番、総本数         -         ○         お客様のご用途に合わせて拡引           ボーリング名、連番、総本数         -         ○         お客様のご用途に合わせて拡引           ボーリング名、連番、総本数         -         ○            ボーリング名、連番、記録代理人等         ○         ○            「情報の         -         -          お客様のご用途をかせて拡引           「「日本理査」を記録した」         -         ○             「記録信報・標準 二人は働き、         -         ○                                                                                                    | ■機能を作成します。(費用・工期等、別途見積もり)<br>深度に関連付けして簡単に整理できます。<br>出しできます。切り出し後、写真を連結して印刷可能で<br>きます。<br>応囲で名前をつけて出力できます。<br>アイルで保存できます。<br>(BDF)とお互いに関連付けできます。<br>優能を作成します。(費用・工期等、別途見積もり)<br>て入力できます。<br>て設定できます。<br>するなど設定を編集できます。<br>可能です。                                                                                                    |
| 図のコピー<br>カスタム機能の作成         〇         Windows Metafile形式。<br>お客様のご用途に合わせて拡引<br>お客様のご用途に合わせて拡引<br>する。<br>日本のこ用途に合わせて拡引           コア写真の参理         -         人当客様のの定用途に合わせて拡引<br>かえりした写真がら必要な写真を<br>コア写真ののも出しと連結         -         人当客様ののご用途に合わせて拡引<br>かる様のご用途に合わせて拡引<br>す。           コア写真に名前をつけて出力         -         0         切り出したコア写真を孔希+深度近<br>ひとまとめに保存         -         0         切り出したコア写真を孔希+深度近<br>ひとまとめに保存           ボーリング<br>植状図ファイルと関連付け         -         0         整理したコア写真を孔希+深度近<br>ひとまとめに保存         -         0         整理したコア写真を孔希+深度近<br>ひとまとめに保存           ボーリング<br>植状図ファイルと関連付け         -         0         整理したコア「はたコアゴ」         -         2         整理したコア写真を孔希+深度近<br>ひとまとめに保存           ボーリング<br>情報管理         ボーリング名、連番、総本数         -         0         お客様のご用途に合わせて拡引           ボーリング<br>情報の<br>一括入力         三目的・調査対象、調査期間・社状図様式         0         0         -           ジョン<br>「情報の<br>一括入力         三目的・調査対象、調査期間・社状図様式         0         0         -           ジュ         -         -         お客様のご用途を合わせて拡引         -           (情報管理         ボーリング名、連番・総本数         0         0         -           **・・・・・・・・・・・・・・・・・・・・・・・・・・・・・・・・・・・                                                                                                    | 長機能を作成します。(費用・工期等、別途見積もり)     深度に関連付けして簡単に整理できます。     出しできます。切り出し後、写真を連結して印刷可能で     きます。     恋題で名前をつけて出力できます。     子/ルで保存できます。     (BDF)とお互いに関連付けできます。     (BDF)とお互いに関連付けできます。     (費用・工期等、別途見積もり)     て入力できます。     (費用・工期等、別途見積もり)     て入力できます。     ・     「およびBORING.XMLの作成に対応しています。     出力に対応しました。     範囲及びINDEX.D.XMLのダミー出力に対応していま     た。                                                                                                    |
| 図のコピー<br>カスタム機能の作成         〇         Windows Metafile形式。<br>お客様のご用途に合わせて拡引<br>お客様のご用途に合わせて拡引<br>お客様のご用途に合わせて拡引<br>コア写真の切り出しと連結           コア写真の切り出しと連結         -         0         撮影で写真から必要な写真を<br>コア写真からの必要な写真を<br>コア写真の切り出しと連結           コア写真に名前をつけて出力         -         0         切り出したコア箱は切度調整で<br>コア写真に名前をつけて出力           コア写真に名前をつけて出力         -         0         整理したコア写真を孔番+深度値<br>ひとまとめに保存           ボーリング<br>情報管理         ボーリング         -         0         整理したコア写真を孔番+深度値<br>ひとまとめに保存           ボーリング         -         0         整理したコア写真のむれて<br>のたいまでのまたのです。         -           ボーリング         -         0         お客様のご用途に合わせて拡引           ボーリング         -         0         お客様のご用途に合わせて拡引           ボーリング         -         0         お客様のご用途に合わせて拡引           ボーリング         -         0         お客様のご用金を合わせて拡引           ボーリング         -         -         お客様のご用金を合わせて拡引           ボーリング         -         -         -         お客様のご用金を合わせて拡引           「特報の         -         -         -         -         -           「市和のボーングクラインク         -         -         -         -         -           「おまる         -         -         -         -         -         -           「日本の市金         - </td <td></td>                                                                                                    |                                                                                                    |
| 図のコピー<br>カスタム機能の作成         〇         Windows Metafile形式。<br>お客様のご用途に合わせて拡充<br>方案様のご用途に合わせて拡充<br>方案様のご用途に合わせて拡充<br>コア写真の効り出しと連結           コア写真の切り出しと連結         -         0         お客様のご用途に合わせて拡充<br>方案様のご用途に合わせて拡充<br>コア写真から辺を変写真を<br>コア写真に名前をつけて出力           ロマ写真記名前をつけて出力         -         0         ロア写真を孔番*深度値<br>ひとまとめに保存         -           オボーリング<br>情報管理         ボーリング         1         -         0         整理したコア写真を孔番*深度値<br>のませぬ目を保存           ボーリング         ボーリング名、連番、総本数         -         0         数記を写真のなれと<br>コア写真と名番*認知のまたのは、図ファイル<br>たるのは、のたまな様のご用途に合わせて拡充           ボーリング         ボーリング名、連番、総本数         -         0         お客様のご用途に合わせて拡充           ボーリング         ボーリング         1         -         0         お客様のご用途に合わせて拡充           ボーリング         1         1         -         0         お客様のご用途に合わせて拡充           ボーリング         1         1         -         0         お客様のご用途に合わせて拡充           ボーリング         1         1         -         0         1         1           酸酸酸         1         -         0         1         1         1         1         1         1         1         1         1         1         1         1         1         1         1         1         1         1         1         1 <td>長機能を作成します。(費用・工期等、別途見積もり)     深度に関連付けして簡単に整理できます。     出しできます。切り出し後、写真を連結して印刷可能で     きます。     恋題で名前をつけて出力できます。     アイルで保存できます。     (包DF)とお互いに関連付けできます。     (包DF)とお互いに関連付けできます。     振能を作成します。(費用・工期等、別途見積もり)     て入力できます。     できます。     で設定できます。     マカンできます。     オンロング酸になり、「ないの作成に対応しています。     オカに対応しています。     もカに対応しています。     「、     「、     「、     」、     「、     」、     「、     」、     」、     「、     」、     」、     」、     」、     」、     」、     、     、     、     、     、     、     、     、     、     、     、     、     、     、     、     、     、     、     、     、     、     、     、     、     、     、     、     、     、     、     、     、     、     、     、     、     、     、     、     、     、     、     、     、     、     、     、     、     、     、     、     、     、     、     、     、     、     、     、     、     、     、     、     、     、     、     、     、     、     、     、     、     、     、     、     、     、     、     、     、     、     、     、     、     、     、     、     、     、     、     、     、     、     、     、     、     、     、     、     、     、     、     、     、     、     、     、     、     、     、     、     、     、     、     、     、     、     、     、     、     、     、     、     、     、     、     、     、     、     、     、     、     、     、     、     、     、     、     、     、     、     、     、     、     、     、     、     、     、     、     、     、     、     、     、     、     、     、     、     、     、     、     、     、     、     、     、     、     、     、     、     、     、     、     、     、     、     、     、     、     、     、     、     、     、     、     、     、     、     、     、     、     、     、     、     、     、     、     、     、     、     、     、     、     、     、     、     、     、     、     、     、     、     、     、     、     、     、     、     、     、     、     、     、     、     、     、     、     、     、     、     、     、     、     、     、     、     、     、     、     、     、     、     、     、     、     、     、     、     、     、     、     、     、     、     、     、     、     、     、     、     、     、     、     、     、     、     、</td> | 長機能を作成します。(費用・工期等、別途見積もり)     深度に関連付けして簡単に整理できます。     出しできます。切り出し後、写真を連結して印刷可能で     きます。     恋題で名前をつけて出力できます。     アイルで保存できます。     (包DF)とお互いに関連付けできます。     (包DF)とお互いに関連付けできます。     振能を作成します。(費用・工期等、別途見積もり)     て入力できます。     できます。     で設定できます。     マカンできます。     オンロング酸になり、「ないの作成に対応しています。     オカに対応しています。     もカに対応しています。     「、     「、     「、     」、     「、     」、     「、     」、     」、     「、     」、     」、     」、     」、     」、     」、     、     、     、     、     、     、     、     、     、     、     、     、     、     、     、     、     、     、     、     、     、     、     、     、     、     、     、     、     、     、     、     、     、     、     、     、     、     、     、     、     、     、     、     、     、     、     、     、     、     、     、     、     、     、     、     、     、     、     、     、     、     、     、     、     、     、     、     、     、     、     、     、     、     、     、     、     、     、     、     、     、     、     、     、     、     、     、     、     、     、     、     、     、     、     、     、     、     、     、     、     、     、     、     、     、     、     、     、     、     、     、     、     、     、     、     、     、     、     、     、     、     、     、     、     、     、     、     、     、     、     、     、     、     、     、     、     、     、     、     、     、     、     、     、     、     、     、     、     、     、     、     、     、     、     、     、     、     、     、     、     、     、     、     、     、     、     、     、     、     、     、     、     、     、     、     、     、     、     、     、     、     、     、     、     、     、     、     、     、     、     、     、     、     、     、     、     、     、     、     、     、     、     、     、     、     、     、     、     、     、     、     、     、     、     、     、     、     、     、     、     、     、     、     、     、     、     、     、     、     、     、     、     、     、     、     、     、     、     、     、     、     、     、     、     、     、     、     、     、     、     、     、     、     、     、     、     、     、     、     、     、     、     、     、     、     、     、     、 |
| 図のコピー         〇         〇         Windows Metafile形式。<br>カスタム機能の作成         -         〇         As客様のご用途に合わせて拡張<br>る客様のご用途に合わせて拡張           コア写真の数理         -         〇         撮影と真の整理<br>コア写真の切り出しと連結         -         〇         切出したコア箱は明度調整で<br>って写真の切り出しと連結           コア写真に名前をつけて出力         -         〇         切出したコア箱は明度調整で<br>コア写真に名前をつけて出力         -         〇         切出したコア箱は明度調整で<br>などまために保存           ボーリング名、連番、総本数         -         〇         整理したコア写真を孔書水深度到         -         ○         整理したコア写真を孔書水深度到           ボーリング名、連番、総本数         -         ○         整理したコア写真を孔書水深度到         -         ○         お客様のご用途に合わせて拡張           ボーリング名、連番、総本数         -         ○         参理したコアは明定前をついた         -         ○         お客様のご用途に合わせて拡張           ボーリング名、連番、総本数         -         -         ○         お客様のご用途に合わせて拡張         -         ○         お客様のご用途に合わせて拡張           ボーリング名 連番・ボージング名・連番、総本数         -         -         ○         -         -         ○         -         -         -         -         -         -         -         -         -         -         -         -         -         -         -         -         -         -         -         -         -         -         -         -         -<                                                                                                    |                                                                                                    |
| 図のコピー         〇         〇         Windows Metafile形式。<br>カスタム機能の作成           コア写真の<br>調<br>mewl         一         〇         お客様のご用途に合わせて拡引<br>日素写真の密理         -         〇         お客様のご用途に合わせて拡引<br>日素目からコアな自いり出しと連結           コア写真に名前をつけて出力         -         〇         日期度調整         -         〇         切り出したコア箱は明度調整で           コア写真に名前をつけて出力         -         〇         数理したコア写真を孔音・深度到<br>ひとまとめに保存         -         〇         切出したコア箱は明度調整で           コア写真に名前をつけて出力         -         ○         整理したコア写真を孔音・深度到<br>ひとまとめに保存         -         ○         整理したコア写真を孔音・深度到<br>つフスム        -         ○         整理したコア写真を孔音・深度到           オポーリング         「ボーリング名、連番、総本数         -         ○         あ客様のご用途に合わせて拡引           ガスタム          「橋報の<br>ー括入力         「ボーリング名、連番、総本数         ○         ○         -         お客様のご用途に合わせて拡引           ボーリング         「調査自か: 調査対象、調査期間・柱状図様式         ○         ○         -         -         お客様のご用途に合わせて拡引           「ボーリング         「調査目        「調査対象、調査        三         ○         -         -         -         -         -         -         -         -         -         -         -         -         -         -         -         -         -         -         -         -         -         -         <                                                                                                    | 振機能を作成します。(費用・工期等、別途見積もり)     深度に関連付けして簡単に整理できます。     出しできます。切り出し後、写真を連結して印刷可能で     きます。     む面で名前をつけて出力できます。     アイルで保存できます。     (BDF)とお互いに関連付けできます。     (BDF)とお互いに関連付けできます。     (費用・工期等、別途見積もり)     て入力できます。     (支置できます。     (支置できままま。     (支置できます。     (支置できまままます。     (支置できます。     (支置できます。     (支置できます。     (支置できます。     (支置できます。     (支置できます。     (支置できまままます。     (支置できまままままままままままままままままままままままままままままままままままま                                                                                                    |
| 図のコピー         〇         Windows Metafic形式。           カスタム機能の作成         -         0         お客様のご用途に合わせて拡引           コア写真部         通販         -         0         撮影で写真の容型         -         0         撮影についたの           コア写真の切り出しと連結         -         0         日まいたっす箱が分を切り<br>す。         -         0         コア写真からコア箱が分を切り<br>す。           コア写真に名前をつけて出力         -         0         ジャンク         ジャンク         -         0         ジャンク         -         0         ジャンク         -         0         ジャンク         -         0         ジャンク         -         0         ジャンク         -         0         ジャンク         -         0         ジャンク         -         0         -         0         ジャンク         -         0         -         0         ジャンク         -         0         -         10         -         0         -         10         -         0         -         10         -         0         -         10         -         0         -         10         10         10         10         10         10         10         10         10         10         10         10         10         10         10         10         10                                                                                                    |                                                                                                    |
| 図のコピー<br>カスタム機能の作成         〇         〇         〇         〇         〇         〇         〇         〇         〇         〇         〇         〇         〇         〇         〇         〇         〇         〇         〇         〇         〇         〇         〇         〇         〇         〇         〇         〇         〇         〇         万万久人機能の作成         □         〇         万万万見         〇         〇         万万万見         〇         〇         〇         万万万見         〇         〇         万万万見         〇         万万万見         ○         ○         ○         ○         ○         ○         ○         ○         ○         ○         ○         ○         ○         ○         ○         ○         ○         ○         ○         ○         ○         ○         ○         ○         ○         ○         ○         ○         ○         ○         ○         ○         ○         ○         ○         ○         ○         ○         ○         ○         ○         ○         ○         ○         ○         ○         ○         ○         ○         ○         ○         ○         ○         ○         ○         ○         ○         ○                                                                                                    |                                                                                                    |
| 図のコピー<br>カスタム機能の作成         〇         Windows Matafile 形式。<br>カスタム機能の作成           コア写真の整理         -         0         撮影した写真から必要な写真を<br>コア写真のもり出しと連結           コア写真の切り出しと連結         -         0         切り出したコア第真の必要なです。<br>コア写真に名前をつけて出力           コア写真に名前をつけて出力         -         0         切り出したコア第真を引着姿化のの<br>す。           マとまとめに保存         -         0         整理した写真とたコア写真を引着姿化の<br>などまとめに保存         -           ポーリング<br>情報管理         ボーリング名、連番、総本数         0         0         数置れた写真と情報を - つの<br>昇進した写真と情報を - つの<br>などしたマスと前報をので成<br>いたまとめに保存           ボーリング<br>情報の<br>一括入力         一         0         整理した写真と行報を - つの<br>差し情報を - のの<br>とは接触っなせ状図ファイル         -           調査自告:調査対象、調査預問・社状図様式         -         0         数量はた客見と行報を - つの<br>なり出したコア第真とうれまな状象の<br>のことまとかに<br>なりまな例の<br>の、ロリングフィルシ<br>を知識者の認定         -           ポーリング<br>情報管理         ボーリング名、連番、総本数         0         0         -         -           ポーリング<br>情報ののボーリングフスのしたの反映         0         0         -         -         -           御査の意定         0         0         -         -         -         -           判定         のボーリングな置を支援<br>の意力なのののボーリングアイルへの反映         0         0         -         -         -           御査の意定         -         0         -         -         -         -         -                                                                                                    | 振機能を作成します。(費用・工期等、別途見積もり)             深度に関連付けして簡単に整理できます。             出しできます。切り出し後、写真を連結して印刷可能で             きます。             でる前をつけて出力できます。             アイルで保存できます。             (2DF)とお互いに関連付けできます。             (2DF)とお互いに関連付けできます。             【2DF)とお互いに関連付けできます。             【2DF)とお互いに関連付けできます。             (2DF)とお互いに関連付けできます。             (2DF)とお互いに関連付けできます。             (2DF)とお互いに関連付けできます。             (2DF)とお互いに関連付けできます。             (2DF)とお互いに関連付けできます。             (2DF)とな互いに関連付けできます。             (2DF)とな互いに関連付けできます。             (2DF)とな互いに関連付けできます。             (2DF)となられています。             (2DF)となられています。             (2DF)となられての作成に対応しています。             コーズが応しました。             (3DJます。したのではありません)             の分割ができます。混在層は2つの積算土質区分ま             。             (2DF)             (2DF)となられています。             (2DF)となられています。             (2DF)となられています。             (2DF)となられています。             (2DF)となられています。             (2DF)となられています。             (2DF)となられています。             (2DF)となられています。             (2DF)となられています。             (2DF)となられています。             (2DF)となられています。             (2DF)となられています。             (2DF)となられています。             (2DF)となられていなられています。             (2DF)となられていなられています。             (2DF)となられています。             (2DF)となられています。             (2DF)となられています。             (2DF)となられています。             (2DF)となられています。             (2DF)となられています。             (2DF)となられています。             (2DF)となられています。             (2DF)となられています。             (2DF)となられています。             (2DF)となられています。             (2DF)となられています。             (2DF)となられています。             (2DF)となられています。             (2DF)             (2DF)            (2DF)             (2DF)            (2DF)             (2DF)             (2DF)             (2DF)            (2DF)             (2DF)             (2DF)             (2DF)            (2DF)             (2DF)            (2DF)            (2DF)             (2DF)             (2DF)             (2DF)             (2DF)             (2DF)            (2DF)            (2DF)            (2DF)            (2DF)            (2DF)                          |
| 図のコピー         〇         Windows Metafile形式,<br>カスタム機能の作成           コア写真の整理         -         人客体のご用途に合わせて拡充<br>力で写真のら必要な写真を<br>す。           コア写真ののり出しと連結         -         フア写真から必要な写真を<br>す。           コア写真のもり出しと連結         -         0         力変したってのいたのななび見た<br>す。           コア写真に名前をつけて出力         -         0         数型したって写真を孔器+梁度回<br>ひとまとおに保存         -         0         数型したって写真を孔器+梁度回<br>ひとまとおに保存           オペーリング         ボーリング名、連直・総本数         -         0         数型したって真と信報をついて<br>す。         -           オスタム機能の作成         -         0         数型したっ写真と信報をついて<br>す。         -         0         数型したっ写真と信報をついて<br>す。           ボーリング         調査自か:調査対象、調査期間・柱状図様式         -         0         -         -         >         お客様のご用途合わせて拡広           ボーリング         調査自か:調査対象、調査期間・柱状図様式         0         -         -         -         >         お客様のご用途合わせて拡広           ボーリング         調査自か:調査対象、調査期間・柱状図様式         0         0         -         -         -         >         お客様のご用途合わせて拡広           「信報節         -         -         2         -         -         -         -         -         -         -         -         -         -         -         -         -         -         -         -                                                                                                    | 振機能を作成します。(費用・工期等、別途見積もり)             深度に関連付けして簡単に整理できます。             出しできます。切り出し後、写真を連結して印刷可能で             きます。             む面で名前をつけて出力できます。             アイルで保存できます。             (20月)とお互いに関連付けできます。             【(20月)とお互いに関連付けできます。             【(20月)とお互いに関連付けできます。             【(20月)とお互いに関連付けできます。             【(20月)とお互いに関連付けできます。             【(20月)とお互いに関連付けできます。             【(20月)とお互いに関連付けできます。             【(20月)とお互いに関連付けできます。             【(20月)とお互いに関連付けできます。             【(20月)とお互いに関連付けできます。             【(20月)とお互いに関連付けできます。             【(20月)とお互いに関連付けできます。             【(20月)とお互いに関連付けできます。             【(20月)とお互いに関連付けできます。             【(20月)とお互いに関連付けできます。             [(20月)とお互いに関連付けできます。             [(20月)に関連付いてきます。             [(20月)に対応しています。             】             からしました。             物画及びINDEX_DXMLの作成に対応しています。             よりに対応していま             [(20月)に対応していま             ]             [(20月)に対応していま             [(20月)に対応していま             ]             [(20月)に対応していま             [(20月)に対応していま             ]             [(20月)に対応していま             [(20月)に対応していま             [(20月)に対応していま             ]             [(20月)に対応していま             [(20月)に対応していま             [(20月)には            [(20月)には             [(20月)には            [(20月)には             [(20月)には            [(20月)には            [(20月)には            [(20月)には             [(20月)には            [(20月)には            [(20月)には        [(20月)には        [(20月)には             [(20月)には        [(20月)には        [                          |
| 図のコピー         〇         Windows Metafile形式。<br>つスタム離船の作成         〇         Windows Metafile形式。<br>つ、方名を4種のご用途に合わせて話さ<br>夏を見たう写真から必要な写真な<br>コア写真のも少まれをご成す。<br>コア写真のも少まれをご成す。<br>コア写真のもコア都部分を初り、<br>コア写真のと可<br>コア写真のと可<br>コア写真のと可<br>コア写真のと可<br>コア写真のとつけて出力         〇         〇         フア写真から必要な写真な<br>コア写真のとのとなるな写真な<br>コア写真のとのとなるな写真な<br>コア写真のというとのとなる。<br>コア写真のというとなる。<br>コア写真のというとさない。<br>れていとがとしたのに保存<br>ひとさとめに保存<br>セングをしたって写真を1番を表したって写真と情報を一つのフ<br>推載ので用途になっせて認う<br>ひとさとかに保存<br>・ 一、ジグ名は空きのい意なが、<br>加速ないとなどのに保存<br>ホーリング名、連書、総本数<br>ボーリング名、連書、総本数<br>ボーリング名、連書、総本数<br>ボーリング名、連書、総本数<br>ボーリング名、連書、総本数<br>ボーリング名、連書、総本数<br>ボーリング名、連書、総本数<br>ボーリング名、連書、総本数<br>ボーリング名、連書、総本数<br>ボーリング名、連書、総本数<br>で、<br>「読録ので作成<br>公員・非な別面を知意ないままな」の<br>ではないままるためてもなませて読録で<br>でしたるたせて話述<br>ホーリングのま本情報を-<br>おなま情報を-<br>記録での作成に見定<br>で、<br>「読録で、<br>ホーリングファイルへの反映<br>「読録で、<br>れたのしたの取り込み<br>ホーリングファイルへの反映<br>個のボーリングファイルへの反映<br>個のボーリングファイルへの反映<br>個のボーリングファイルへの反映<br>個のボーリングファイルへのの取り込み<br>ホーリングファイルへのの取り込み<br>ホーリングファイルへのの取り込み<br>ホーリングファイルへのの取り込み<br>ホールシグクでをなららいのでままま<br>ので、<br>日本で面音のを認力のです。<br>コクを主義を認うのいです。<br>のでの加まま<br>マー 一有しの離れを変通<br>ひがののかまた<br>コクを加まま<br>の作家にのかれるです。<br>コクを加まま                                                                                                    | 振機能を作成します。(費用・工期等、別途見積もり)             深度に関連付けして簡単に整理できます。             出しできます。切り出し後、写真を連結して印刷可能で             きます。             む面で名前をつけて出力できます。             アイルで保存できます。             、(BDF)とお互いに関連付けできます。             、(BDF)とお互いに関連付けできます。             、             できます。             、             、                                                                                                    |
| 図のコピー         〇         Windows Metafile形式。<br>カスタム繊維の作成           コア写真の整理         -         0         お客様のご用途に合わせて拡充<br>御史のが           コア写真のいり出しと連結         -         0         現影によっ写真から必要な写真な<br>コア写真からごを取ら必要な写真な<br>ないたって知らいるの要な写真な<br>す。           コア写真の切り出しと連結         -         0         現影したっ写真から必要な写真な<br>す。           コア写真のもコア都部分を切り<br>-         -         0         切り出したって算もそれる要な写真な<br>す。           コア写真のもコア本和がと思惑         -         0         切り出したって算もそれる要な写真な<br>す。           ロをするたまたのになった。         -         0         切り出したって算もそれる<br>するしたって写真をれる<br>ひとまために保存<br>せたいてのするしまないまたのされたいないたい<br>うなえのまたったいと問題です。           ボーリング         ボーリング         1         -         0         教理したって写真を見るれる<br>いたったい<br>うなしまないまたのにないたい<br>ないまないまたかったいままないまたの<br>いたいたいと問題です。           ボーリング         1         1         -         -         9         やりがしたって<br>いたって<br>いたって<br>いたって<br>いたって<br>いたって<br>いたって<br>いたって<br>い                                                                                                    | 振機能を作成します。(費用・工期等、別途見積もり)             深度に関連付けして簡単に整理できます。             出しできます。切り出し後、写真を連結して印刷可能で             きます。             記面で名前をつけて出力できます。             できます。             (視のF)とお互いに関連付けできます。             【彼のF)とお互いに関連付けできます。             【彼のF)とお互いに関連付けできます。             【彼のF)とお互いに関連付けできます。             【彼のF)とお互いに関連付けできます。             (費用・工期等、別途見積もり)             て入力できます。             (費用・工期等、別途見積もり)             て入力できます。             【彼のF)とお互いに関連付けできます。             【彼のF)とお互いに関連付けできます。             (費用・工期等、別途見積もり)             て入力できます。             (費用・工期等、別途見積もり)             て入力できます。             【参加を作成します。(費用・工期等、別途見積もり)             て入力できます。             (費用・工期等、別途見積もり)             て入力できます。             (費用・工期等、別途見積もり)             て入力できます。             (費用・工期等、別途見積もり)             て入力できます。             (費用・工期等、別途見積もり)             て入力できます。             (費用・工期等、別途見積もり)             て入力できます。             (費用・工期等、別途見積もり)             て入力できます。             (費用・工期等、別途見積もり)             て入力できます。             (費用・工期等、別途見積もり)             て入力できます。             (費用・工期等、別途見積もり)             できます。             (費用・工期等、別途見積もり)             の方できます。             (費用・工期等、別途見積もり)             の方できます。             (費用・工期等、別途見積もり)             の方のにまのに、             (意見を)             (見見を)             (意見を)             (意見を)            (意見を)             (意見を)            (意見を)            (意見を)             (意見を)             (意見を)            (意見を)             (意見を)             (意見を)            (意見を)             (意見を)             (意見を)             (意見を)             (意見を)            (意見を)             (意見を)            (意見を)            (意見を)                             |
| 図のコビー<br>カスタム機能の作成         〇         ○         ○         ○         ○         ○         ○         ○         ○         ○         ○         ○         ○         ○         ○         ○         ○         ○         ○         ○         ○         ○         ○         ○         ○         ○         ○         ○         ○         ○         ○         ○         ○         ○         ○         ○         ○         ○         ○         ○         ○         ○         ○         ○         ○         ○         ○         ○         ○         ○         ○         ○         ○         ○         ○         ○         ○         ○         ○         ○         ○         ○         ○         ○         ○         ○         ○         ○         ○         ○         ○         ○         ○         ○         ○         ○         ○         ○         ○         ○         ○         ○         ○         ○         ○         ○         ○         ○         ○         ○         ○         ○         ○         ○         ○         ○         ○         ○         ○         ○         ○         ○         ○         ○         ○                                                                                                    | 振機能を作成します。(費用・工期等、別途見積もり)             深度に関連付けして簡単に整理できます。             出しできます。切り出し後、写真を連結して印刷可能で             きます。             む面で名前をつけて出力できます。             アイルで保存できます。             (2DF)とお互いに関連付けできます。             (2DF)とお互いに関連付けできます。             【2DF)とお互いに関連付けできます。             【2DF)とお互いに関連付けできます。             (2DF)とお互いに関連付けできます。             (2DF)とお互いに関連付けできます。             (2DF)とお互いに関連付けできます。             (2DF)とお互いに関連付けできます。             (2DF)とな互いに関連付けできます。             (2DF)とな互いに関連付けできます。             [2DF)とな互いに関連付けできます。             [2DF)とな互いに関連付けできます。             [2DF)とな互いに関連付けできます。             [2DF)とな互いに関連付けできます。             [2DF)とな互いに関連付けできます。             [2DF)とな互いに関連付けできます。             [2DF)とな互いに関連付けできます。             [2DF)とな互いに関連付けできます。             [2DF)とな互いに関連付けできます。             [2DF)とな             [2DF)とな             [2DF)とな             [2DF)とな             [2DF)とな             [2DF)とな             [2DF)とな             [2DF)とな             [2DF)とな             [2DF)とな             [2DF)とな             [2DF)とな             [2DF)に対応していま             [2DF)             [2DF)             [2DF)             [2DF)             [2DF)             [2DF)             [2DF)             [2DF)            [2DF)             [2DF)            [2DF)             [2DF)             [2DF)            [2DF)            [2DF)            [2DF)            [2DF)             [2DF)             [2DF)            [2DF)            [2DF)            [2DF)            [2DF)            [2DF)            [2DF)        [2DF)            [2DF)        [2DF)            [2DF)        [2DF)         [2                          |
| 図のビー<br>カスタム機能の作成         〇         ○         ○         ○         ○         ○         ○         ○         ○         ○         ○         ○         ○         ○         ○         ○         ○         ○         ○         ○         ○         ○         ○         ○         ○         ○         ○         ○         ○         ○         ○         ○         ○         ○         ○         ○         ○         ○         ○         ○         ○         ○         ○         ○         ○         ○         ○         ○         ○         ○         ○         ○         ○         ○         ○         ○         ○         ○         ○         ○         ○         ○         ○         ○         ○         ○         ○         ○         ○         ○         ○         ○         ○         ○         ○         ○         ○         ○         ○         ○         ○         ○         ○         ○         ○         ○         ○         ○         ○         ○         ○         ○         ○         ○         ○         ○         ○         ○         ○         ○         ○         ○         ○         ○         ○                                                                                                    | 振機能を作成します。(費用・工期等、別途見積もり)             深度に関連付けして簡単に整理できます。             出しできます。切り出し後、写真を連結して印刷可能で             きます。             でる前をつけて出力できます。             ・グ目のでもます。             ・・・・・・・・・・・・・・・・・・・・・・・・・                                                                                                    |
| 図のコピー         ○         Windows MetafileBitz,<br>カスタム機能の作成         ·         ○         Nastadeの<br>Nastadeの<br>Windows MetafileBitz,<br>Display           17写真<br>new!         コア写真の切り出しと連結         -         ○         オ家福岡の山島に支ア第はの見意をついていたい。           17写真に名前をついていた         -         ○         切り出したコア第は切皮調をついたいます。           17写真に名前をついていた         -         ○         切り出したコア第は切皮調をついたいます。           17写真に名前をついていた         -         ○         数理した写真と情報をついたいます。           17U/17         -         ○         数理した可え真と情報をついたいます。           17U/17         -         ○         数型を加いたいます。           17U/17         -         ○         数型はた可えば情報をしたいます。           17U/17         -         ●         数型したコア第はのたます。           17U/17         -         ●         数型したコア第はのたます。           17U/17         -         ●         数型はたましたがます。           17U/17         -         ●         数型したコア第前がのでいっ<br>のアする           17U/17         -         ●         数型したコア第前かまのはたののいのます。           17U/17         -         ●         数型したコア第はのたいのます。           17U/17         -         ●         数型したコア第はのたいままままののしたいたのしたいたののしたいたののしたいたののしたいた           17U/17         -         -         ●         数型したコア第はのたいたのしたのしたいたのしたいたのした                                                                                                    | 振機能を作成します。(費用・工期等、別途見積もり)     深度に関連付けして簡単に整理できます。     出しできます。切り出し後、写真を連結して印刷可能で     きます。     む面で名前をつけて出力できます。     アイルで保存できます。     (BDF)とお互いに関連付けできます。     (BDF)とお互いに関連付けできます。     (使用・工期等、別途見積もり)     て入力できます。     (方るなど設定を編集できます。     す。     ーおよびBORING.XMLの作成に対応しています。     出力に対応しました。     範囲及びINDEX_D.XMLの作成に対応しています。     さ。     ざあります。     ばあります。     はなりの積算土質区分ま     。     ーーーー     ーーー     ーーー     ーーー     ーーー     ーーー     ーーー     ーーー     ーーー     ーーー     ーーー     ーーー     ーーー     ーーー     ーーー     ーーー     ーーー     ーー     ーー     ーーー     ーー     ー     ーー     ーー     ー     ー     ーー     ー     ー   |
| 図のコビー         〇         Windows MetafileB2L           コア写真意<br>area         通影写真の整理         -         〇         観影にた写真から必要な写真を<br>コア写真に名前をつけて出力         -         〇         日本ののののでのないたいであったいたいであったいたいであったいたいであったいたいであったいたいであったいたいであったいたいであったいたいであったいたいであったいたいであったいたいであったいたいであったいたいであったいたいであったいたいであったいたいであったいたいであったいたいであったいたいであったいたいたいであったいたいであったいたいたいであったいたいたいであったいたいたいであったいたいたいであったいたいたいであったいたいたいであったいたいたいであったいたいたいであったいたいたいであったいたいたいであったいたいたいたいであったいたいたいたいたいたいたいたいたいたいたいたいたいたいたいたいたいたいたい                                                                                                    | 振機能を作成します。(費用・工期等、別途見積もり)             深度に関連付けして簡単に整理できます。             出しできます。切り出し後、写真を連結して印刷可能で             きます。             む面で名前をつけて出力できます。             アイルで保存できます。                                                                                                    |
| 図のコピー<br>入ならん確能の作成         〇         〇         〇         〇         〇         〇         〇         〇         〇         〇         〇         〇         〇         〇         〇         〇         〇         〇         〇         〇         〇         〇         ○         ○         ○         ○         ○         ○         ○         ○         ○         ○         ○         ○         ○         ○         ○         ○         ○         ○         ○         ○         ○         ○         ○         ○         ○         ○         ○         ○         ○         ○         ○         ○         ○         ○         ○         ○         ○         ○         ○         ○         ○         ○         ○         ○         ○         ○         ○         ○         ○         ○         ○         ○         ○         ○         ○         ○         ○         ○         ○         ○         ○         ○         ○         ○         ○         ○         ○         ○         ○         ○         ○         ○         ○         ○         ○         ○         ○         ○         ○         ○         ○         ○         ○                                                                                                    | 振機能を作成します。(費用・工期等、別途見積もり)             深度に関連付けして簡単に整理できます。             出しできます。切り出し後、写真を連結して印刷可能で             きます。             む面で名前をつけて出力できます。             アイルで保存できます。             (2DF)とお互いに関連付けできます。             (2DF)とお互いに関連付けできます。             【2DF)とお互いに関連付けできます。             【2DF)とお互いに関連付けできます。             【2DF)とお互いに関連付けできます。             (2DF)とお互いに関連付けできます。             (2DF)とお互いに関連付けできます。             (2DF)とお互いに関連付けできます。             (2DF)とな互いに関連付けできます。             (2DF)とな             (2DF)とな             (2DF)とな             (2DF)を用いています             (2DF)を用いています             (2DF)を用いています             (2DF)を用いています             (2DF)を用いています             (2DF)を用いています             (2DF)を用いています             (2DF)を用いています             (2DF)を用いています             (2DF)を用いています            (2DF)を用いています             (2DF)を用いています             (2DF)を用いています             (2DF)を用いています             (2DF)を用いています             (2DF)を用いています             (2DF)を用いています             (2DF)を用いています         (2DF)を用いて                          |
| 図のコピー<br>カスタム機能の作成         〇         〇         〇         〇         〇         〇         〇         〇         〇         〇         〇         〇         〇         〇         〇         〇         〇         〇         〇         〇         〇         〇         〇         〇         〇         〇         〇         〇         〇         〇         〇         〇         〇         〇         〇         〇         ○         ○         ○         ○         ○         ○         ○         ○         ○         ○         ○         ○         ○         ○         ○         ○         ○         ○         ○         ○         ○         ○         ○         ○         ○         ○         ○         ○         ○         ○         ○         ○         ○         ○         ○         ○         ○         ○         ○         ○         ○         ○         ○         ○         ○         ○         ○         ○         ○         ○         ○         ○         ○         ○         ○         ○         ○         ○         ○         ○         ○         ○         ○         ○         ○         ○         ○         ○         ○                                                                                                    | 振機能を作成します。(費用・工期等、別途見積もり)             深度に関連付けして簡単に整理できます。             出しできます。切り出し後、写真を連結して印刷可能で             きます。             でる前をつけて出力できます。             アイルで保存できます。             (2DF)とお互いに関連付けできます。             【2DF)とお互いに関連付けできます。             【2DF)とお互いに関連付けできます。             【2DF)とお互いに関連付けできます。             (2DF)とお互いに関連付けできます。             (2DF)とお互いに関連付けできます。             (2DF)とお互いに関連付けできます。             (2DF)とお互いに関連付けできます。             (2DF)とお互いに関連付けできます。             (2DF)とお互いに関連付けできます。             (2DF)となびりできます。             (2DF)となびりたした。             (2DF)となびいのを、             (2DF)となびいのを、             (2DF)とな             (2DF)とななど             (2DF)とななど             (2DF)とな             (2DF)とな             (2DF)となない             (2DF)とな             (2DF)とななど             (2DF)とななど             (2DF)とななど             (2DF)とななど             (2DF)とな             (2DF)となない             (2DF)となない             (2DF)             (2DF)となない             (2DF)となない            (2DF)となない             (2DF)             (2DF)となない             (2DF)となない             (2DF)となない             (2DF)とない            (2DF)とない            (2DF)             (2DF)             (2DF)             (2DF)とない            (2DF)             (2DF)となない            (2DF)            (2DF)             (2DF)             (2DF)            (2DF)            (2DF)             (2DF)             (2DF)            (2DF)             (2DF)            (2DF)                                     |
| 図のコピー<br>カスタム機能の作成         〇         〇         〇         〇         〇         〇         〇         〇         〇         〇         〇         〇         〇         〇         〇         〇         〇         〇         〇         〇         〇         〇         〇         〇         〇         〇         〇         〇         〇         〇         〇         〇         〇         〇         ○         ○         ○         ○         ○         ○         ○         ○         ○         ○         ○         ○         ○         ○         ○         ○         ○         ○         ○         ○         ○         ○         ○         ○         ○         ○         ○         ○         ○         ○         ○         ○         ○         ○         ○         ○         ○         ○         ○         ○         ○         ○         ○         ○         ○         ○         ○         ○         ○         ○         ○         ○         ○         ○         ○         ○         ○         ○         ○         ○         ○         ○         ○         ○         ○         ○         ○         ○         ○         ○         ○                                                                                                    | 振機能を作成します。(費用・工期等、別途見積もり)             深度に関連付けして簡単に整理できます。             出しできます。切り出し後、写真を連結して印刷可能で             きます。             む面で名前をつけて出力できます。             アイルで保存できます。             (20月)とお互いに関連付けできます。             【20月)とお互いに関連付けできます。             【20月)とお互いに関連付けできます。             【20月)とお互いに関連付けできます。             【20月)とお互いに関連付けできます。             【20月)とお互いに関連付けできます。             【20月)とお互いに関連付けできます。             【20月)とお互いに関連付けできます。             【20月)とお互いに関連付けできます。             【20月)とお互いに関連付けできます。             【20月)とお互いに関連付けできます。             【20月)とお互いに関連付けできます。             【20月)とお互いに関連付けできます。             【20月)とお互いに関連付けできます。             【20月)とお互いに関連付けできます。             [1]でできます。             [1]できます。             [20月)とお互いに関連付けできます。             [20月)とお互いに関連付けできます。             [20月)とお互いに関連付けできます。             [20月)とお互いに関連付けできます。             [20月)とお互いに関連付けできます。             [20月)とお互いに関連付けできます。             [20月)とお互いに関連付けできます。             [20月)とお互いに関連付けできます。             [20月)とお互いに関連付けできます。             [20月)となる             [20月)とお互いに関連付けできます。             [20月)とお互いに関連付けできます。             [20月)とお互いに関連付けできます。             [20月)とお互いに関連付けできます。             [20月)とお互いに関連付けできます。             [20月)とお互いに関連付けできます。             [20月)とお互いに関連付けできます。             [20月)とお互いに関連付けできます。             [20月)とお互いに関連付けできます。             [20月)とお互いに関連付けできます。             [20月)とお互いに関連付けできます。             [20月)とお互いに関連付けできます。             [20月)を             [20月)を             [20月)を             [20月)を             [20月)を             [20月)を             [20月)を             [20月)を             [20月)を             [20月)を             [20月)を            [20月)を             [20月)を            [20月)を             [20月)を            [20月)を             [20月)を            [20月)を            [20月)を            [20月)を            [20月)を            [20月)を            [20月)を            [20月)を            [20月)を            [20月)を            [20月)を            [20月)を            [20月)を            [20月)を            [20月)を         [20月)を           [20月)を         [20月)を                                  |